# **GARMIN**.

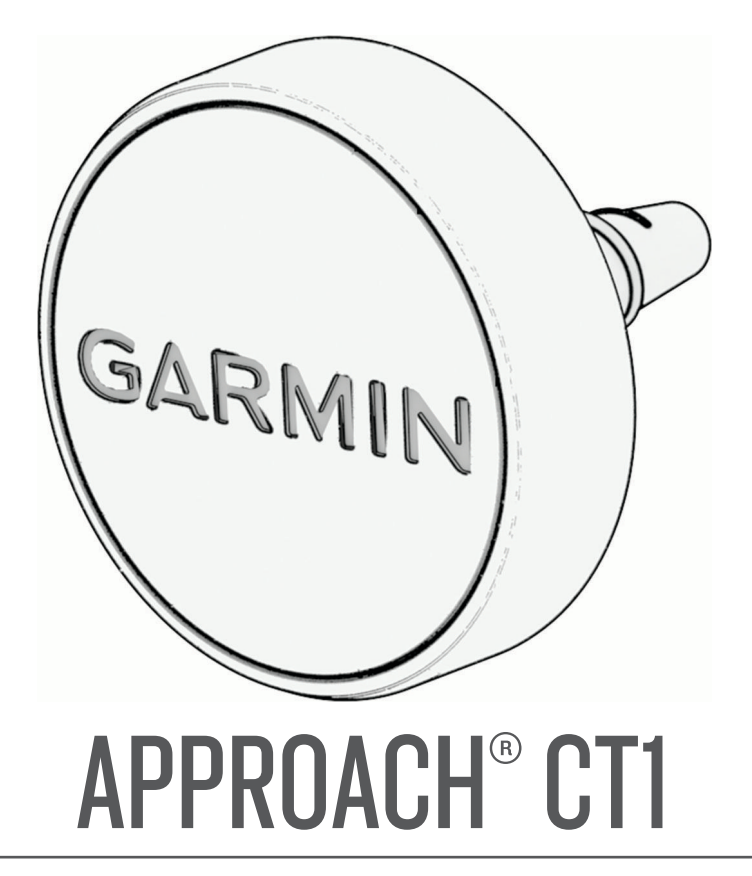

# Manual del usuario

#### © 2025 Garmin Ltd. o sus subsidiarias

Todos los derechos reservados. De acuerdo con las leyes de copyright, este manual no podrá copiarse, total o parcialmente, sin el consentimiento por escrito de Garmin. Garmin se reserva el derecho a cambiar o mejorar sus productos y a realizar modificaciones en el contenido de este manual sin la obligación de comunicar a ninguna persona u organización tales modificaciones o mejoras. Visita www.garmin.com para ver actualizaciones e información adicional sobre el uso de este producto.

Garmin<sup>®</sup>, Approach<sup>®</sup> y el logotipo de Garmin son marcas comerciales de Garmin Ltd. o sus subsidiarias, registradas en Estados Unidos y en otros países. Garmin Connect<sup>™</sup>, Garmin Express<sup>™</sup> y Garmin Golf<sup>™</sup> son marcas comerciales de Garmin Ltd. o sus subsidiarias. Estas marcas comerciales no se pueden utilizar sin la autorización expresa de Garmin. Otras marcas y nombres comerciales pertenecen a sus respectivos propietarios.

# Contenido

| Introducción                | 1 |
|-----------------------------|---|
| Aplicación Garmin Golf      | 3 |
| Información del dispositivo | 3 |
| Solución de problemas       | 4 |

i

# Introducción

#### **▲ ADVERTENCIA**

Consulta la guía *Información importante sobre el producto y tu seguridad* que se incluye en la caja del producto y en la que encontrarás advertencias e información importante sobre el producto.

#### Colocar una etiqueta de seguimiento de palos en un palo

1 Localiza la información de la etiqueta  $\bigcirc$  en la parte inferior de esta.

El juego incluye 16 etiquetas, cada una con información y programada con uno de los 16 tipos de palos. La información de la etiqueta identifica el tipo de palo.

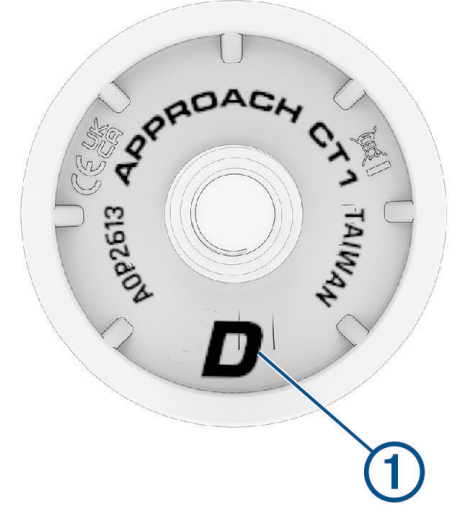

- 2 Localiza el palo que coincide con la información de la etiqueta.
- 3 Enrosca la etiqueta en el orificio del extremo de la empuñadura.

**SUGERENCIA:** puedes usar la herramienta de instalación incluida en la caja para mejorar la sujeción de la etiqueta al enroscarla en la empuñadura. Sujetar la etiqueta y girar la empuñadura pueden facilitar la instalación.

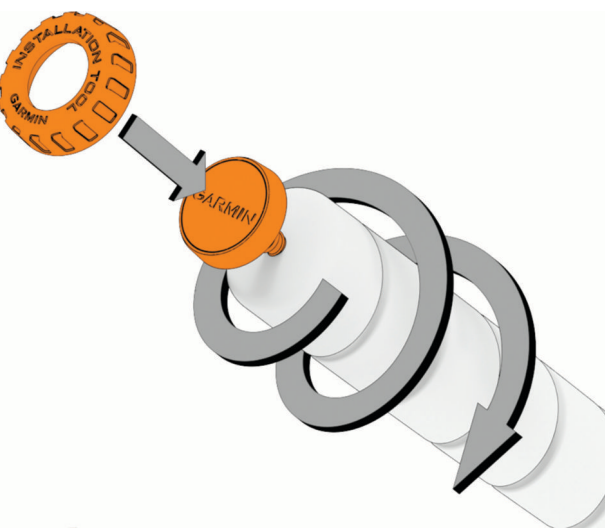

- 4 Aprieta la etiqueta para que no se mueva durante el uso.
- 5 Repite los pasos del 1 al 4 para cada etiqueta restante del juego.

**NOTA:** si tienes un tipo de palo que no coincide con la información de una de las 16 etiquetas, podrás asignar manualmente la etiqueta cuando actives el seguimiento de palos en tu reloj (*Activar el seguimiento de palos*, página 2).

# Activar el seguimiento de palos

Para poder registrar golpes, debes activar el seguimiento de palos y configurar las etiquetas con tu reloj para golf Garmin<sup>®</sup> compatible.

- 1 Coloca las etiquetas en los palos (Colocar una etiqueta de seguimiento de palos en un palo, página 1).
- 2 En el menú de configuración de golf de tu reloj, selecciona Seguimiento del palo > Approach CT1.
- **3** Selecciona la tecla de activación y desactivación para activar el seguimiento de palos.

Si estás utilizando la lista de palos de golf predeterminada en la aplicación Garmin Golf<sup>®</sup>, aparecerá un mensaje que indica que los palos son compatibles y que las etiquetas están asignadas. Si has personalizado la lista de palos de golf y uno o varios de los palos no coinciden con las etiquetas, es posible que no se asignen automáticamente y que aparezca un mensaje que indique qué palos se deben configurar manualmente (*Personalizar la lista de palos de golf*, página 3).

- 4 Si es necesario, selecciona Gestionar etiquetas para asignar manualmente las etiquetas.
- 5 Toca cada etiqueta cuando se indique en el reloj.Aparecerá un mensaje que indica si la etiqueta está asignada a un palo.
- 6 Si es necesario, selecciona 🖍 para añadir o cambiar la asignación del palo, y sigue las instrucciones en pantalla.
- 7 Repite los pasos del 4 al 6 hasta que todas las etiquetas estén asignadas a los palos.

## **Registrar golpes**

- 1 Inicia un recorrido en el reloj para golf Garmin compatible.
- 2 Saca un palo de la bolsa de golf y toca la etiqueta con el reloj.

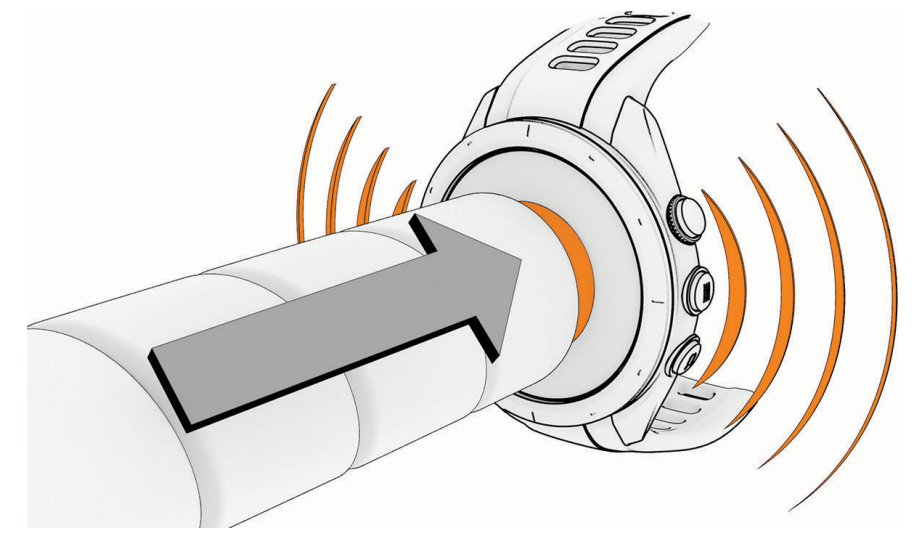

El reloj vibra y muestra el nombre del palo escaneado.

3 Efectúa un golpe.

El reloj registra los datos de golpes, incluida la ubicación, y los etiqueta con el palo escaneado.

**SUGERENCIA:** si olvidas tocar la etiqueta con el palo antes de un golpe, el reloj te pedirá que lo hagas o que selecciones el palo en la lista. Los datos de golpes se registrarán para el palo seleccionado.

**NOTA:** es posible que el reloj no detecte los putts, así que puede que no se te pida que etiquetes el golpe durante el putting. Garmin recomienda tocar la etiqueta con el reloj como parte de la rutina previa al golpe.

Carga tarjetas de puntuación a la aplicación Garmin Golf desde el reloj después de cada recorrido para ver tus estadísticas actualizadas. Revisa el análisis del juego para determinar las áreas de mejora y en qué aspectos debes centrar la práctica. Puedes ver estadísticas detalladas en la aplicación.

# Aplicación Garmin Golf

La aplicación Garmin Golf te permite cargar tarjetas de puntuación desde tu reloj para golf Garmin compatible para ver estadísticas detalladas y análisis de golpes. Los jugadores pueden competir entre ellos en distintos campos a través de la aplicación Garmin Golf. Hay disponibles más de 43 000 campos con clasificaciones a las que todo el mundo puede acceder. Tienes la opción de organizar un torneo e invitar a los jugadores a competir. Con una suscripción a Garmin Golf, puedes ver datos de contornos del green en el smartphone.

La aplicación Garmin Golf sincroniza tus datos con tu cuenta Garmin Connect<sup>™</sup>. Puedes descargar la aplicación Garmin Golf en la tienda de aplicaciones de tu smartphone (garmin.com/golfapp).

# Personalizar la lista de palos de golf

Tras vincular el reloj para golf compatible con tu smartphone mediante la aplicación Garmin Golf, podrás usar dicha aplicación para personalizar la lista de palos de golf predeterminada.

- 1 Abre la aplicación Garmin Golf en el smartphone.
- 2 Selecciona Perfil > Mi bolsa.
- 3 Selecciona una opción para añadir, editar, eliminar o marcar un palo como inactivo.
- **4** Sincroniza tu reloj para golf Garmin compatible con la aplicación Garmin Golf. Aparecerá la lista de palos de golf actualizada en tu reloj.

## Usar Garmin Connect en tu ordenador

La aplicación Garmin Express<sup>™</sup> asocia tu dispositivo de golf Garmin compatible con tu cuenta de Garmin Connect por medio de un ordenador.

- 1 Conecta el dispositivo de golf Garmin al ordenador mediante el cable USB.
- 2 Visita garmin.com/express.
- 3 Descarga e instala la aplicación Garmin Express.
- 4 Abre la aplicación Garmin Express y selecciona Añadir dispositivo.
- 5 Sigue las instrucciones que se muestran en la pantalla.

# Información del dispositivo

#### Realizar el cuidado del dispositivo

| AVISO                                                                                                    |                                        |  |  |
|----------------------------------------------------------------------------------------------------|----------------------------------------|--|--|
| vita el uso inadecuado y los golpes, ya que esto podría reducir la vida útil del producto.                                                                               |                                        |  |  |
| No utilices un objeto afilado para limpiar el dispositivo.                                                                                                    |                                        |  |  |
| No utilices disolventes, productos químicos ni insecticidas que puedan dañar los componentes plásticos y<br>acabados.                                                    |                                        |  |  |
| No guardes el dispositivo en lugares en los que pueda quedar expuesto durante periodos prolongados a<br>temperaturas extremas, ya que podría sufrir daños irreversibles. |                                        |  |  |
| Especificaciones                                                                                                    |                                        |  |  |
| Rango de temperatura de funcionamiento                                                                                                    | De -25 °C a 70 °C (de -13 °F a 158 °F) |  |  |
| Resistencia al agua                                                                                                    | IEC 60529 IPX7 <sup>1</sup>            |  |  |

<sup>&</sup>lt;sup>1</sup> El dispositivo resiste la inmersión accidental en el agua a una profundidad de hasta 1 m durante 30 min. Para obtener más información, visita www.garmin.com/waterrating.

# Solución de problemas

## ¿Mi reloj es compatible con mis etiquetas de seguimiento de palos?

Las etiquetas de seguimiento de palos Approach CT1 son compatibles con algunos relojes para golf Garmin. Visita garmin.com/ct1compatibility para obtener información sobre compatibilidad.

#### Reasignar o eliminar tus etiquetas de seguimiento de palos

- 1 En el menú de configuración de golf de tu reloj, selecciona Seguimiento del palo > Approach CT1 > Gestionar etiquetas.
- 2 Toca cada etiqueta cuando se indique en el reloj.
- 3 Selecciona 🖍.
- 4 Selecciona una opción:
  - Para asignar una etiqueta a un palo diferente del juego, selecciona el nombre del palo.
  - Para eliminar una etiqueta, selecciona Borrar palo de golf.

# Más información

- Visita support.garmin.com para obtener manuales, artículos y actualizaciones de software adicionales.
- Visita garmin.com/golf.
- Visita buy.garmin.com o ponte en contacto con tu distribuidor de Garmin para obtener información acerca de accesorios opcionales y piezas de repuesto.